# **╋ 신한대학교**│학사팀

## 종합정보시스템 개명(영문수정포함) 매뉴얼

#### 1. 종합정보시스템 개명 신청 위치

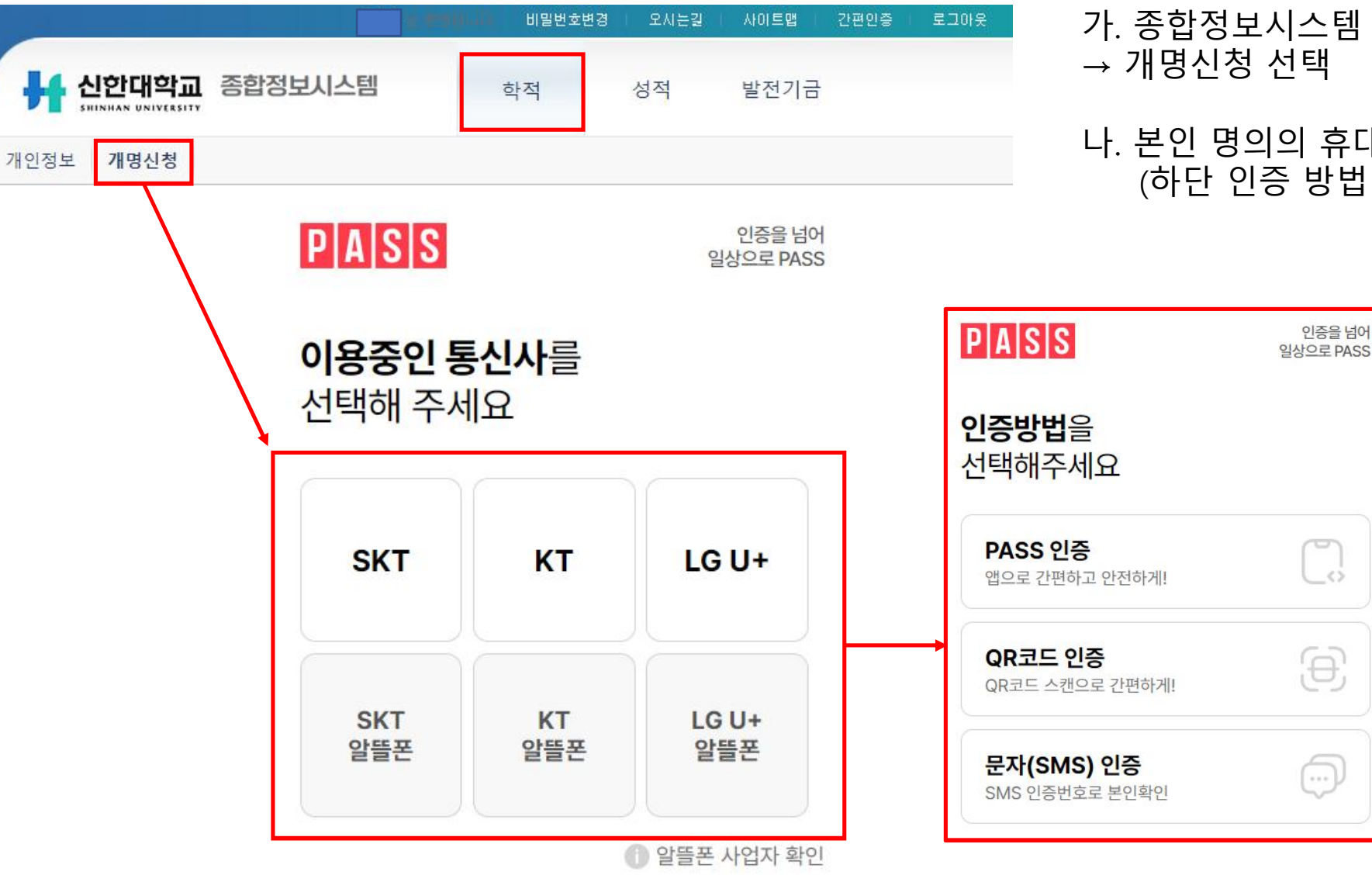

- 가. 종합정보시스템 로그인 후 "학적" → 개명신청 선택
- 나. 본인 명의의 휴대전화 번호 인증 (하단 인증 방법 중 선택)

## 2. 개명 이름 확인 및 영문 이름 등록

|                                          | ·····································                     | 오시는길   사이트             | 맵   간편인증   로         | 그아웃 KR E      | ◎ 가 보인 명이이 휴대전화 인증                                            |
|------------------------------------------|-----------------------------------------------------------|------------------------|----------------------|---------------|---------------------------------------------------------------|
| H 신한대학교 종합정보시스템                          | 학적                                                        | 성적 발전:                 | 기금                   |               | 을 통해 개명된 이름 자동으로<br>적용                                        |
| 개인정보 개명신청<br>개명신청<br>신청정보입력              |                                                           |                        |                      |               | 나. 성(국문)과 이름(국문)은 학<br>교 내 시스템에 따라 <b>자동으로</b><br><b>입력</b> 됨 |
| 개명전 이름 : 김*수                             |                                                           |                        |                      |               | 다. 개명된 이름에 따른 영문이<br>름 등록 후 "개명신청"                            |
| 개명 후 이름 : 김*미<br>휴대폰 : 010-*<br>고        | 본인명의 휴내폰<br>***-**** 본인명의 휴대                              | · 인승 이름으로<br>대폰 인증 전화법 | 사동 변경<br>번호 자동 변경    |               | 좌측 그림의 "*"는 실제 진행 시                                           |
| 성(국문): 대학사<br>이름(국문): *미                 | 시스템 설정에 따라 성은 1자만 입력5                                     | 되며, 이외 부분은 이름으로        | 로 자동 적용됨(변경불가        | )             | 실명이 표기됩니다.                                                    |
| 영문이름 (성 + 이름): • 여권 또<br>• 영문증           | 등을 입력해주세요.<br>또는 본인이 사용하는 실제 영문이름<br>양명서 발급 시 입력된 이름으로 발급 | 입력, 허위 기재로 인한 불        | 이익은 책임지지 않습니         | . ⊑}.         |                                                               |
| 상기 본인은 개인정보보호법에 따룬<br>(개명 신청 내용은 즉시 적용됨) | 른 개인 정보를 활용하여 학교 내 /                                      | 시스템의 성명 변경을 신          | 청합 <mark>니</mark> 다. | 🥒 개명 신청 🛛 🗙 추 | *                                                             |

### 3. 실명 수정 확인

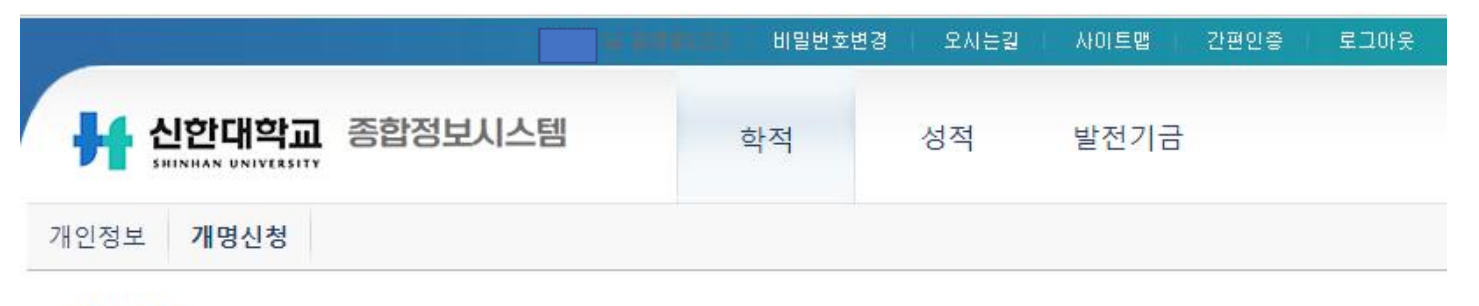

#### \*개명신청 내용은 신청 완료 시 **즉시 수정**되며, 각종 증명서 출력 시 확인이 가능합니다.

#### 개명신청

신청정보입력

| 개명 전 이름 :      | 김*수         |
|----------------|-------------|
| 개명 후 이름 :      | 김*미         |
| 영문이름 (성 + 이름): | KIM ******  |
| 휴대폰 :          | 010-***-*** |
|                |             |
| ✓실명 수정이 완료되    | 었습니다.       |